# Setting up a basic PtP link

Successfully pass the free certification exam at IW Academy and become an Infinet Certified Engineer.

To the certification exam

For this example, we have two InfiNet Wireless R5000 units with the default factory configuration.

#### • Step 1

In order to access each of the units, we have to make sure that there is network connectivity between the PC used for the configurations and the units on their default Ethernet IP address which is 10.10.20.1/24.

## • Step 2

Connect to the first unit using a Web browser and type any username and any password in the corresponding fields. Let's use in this example "test" for both username and password. After the authentication, a warning message pops up and requests us to change these initial authentication credentials:

| Maintenance                             | Spectrum Analyzer       | DFS |  |  |  |  |  |  |
|-----------------------------------------|-------------------------|-----|--|--|--|--|--|--|
| Please setup system Login and Password! |                         |     |  |  |  |  |  |  |
|                                         | Memory 48603K / 123512K |     |  |  |  |  |  |  |
| Figure - Warning message - setup syst   | tem login & password    |     |  |  |  |  |  |  |

• Step 3

In order to change the initial credentials, we have to go to "Basic Settings"  $\rightarrow$  "System Settings" and fill in the "User Name" and "Password" fields with the permanent authentication credentials. Let's use in this example "Node1" user name and "Infi1" password for the first unit and "Node2" user name and "Infi2" password for the second unit.

In the same section, we set the "Device Name" parameter for each unit. Let's name in this example "Node1" the first unit and "Node2" the second unit:

| System Settings               |       |  |
|-------------------------------|-------|--|
| Device Name:                  | Node1 |  |
| User Name:                    | Node1 |  |
| Password:                     | ••••• |  |
| Confirm Password:             | ••••• |  |
| Figure - Edit system settings |       |  |

• Step 4

In "Basic Settings"  $\rightarrow$  "Network Settings" section, we can change the default IP address of the Ethernet interface. Let's add the IP 10.10.0.1/24 for the first unit and the IP 10.10.10.2/24 for the second unit:

## Network Settings

| ▼ eth0 10.10.10.1 Up: ✓ Description:                                  | ) DHCP: 🔲 IPv4 MTU: 1500 Mode: auto 🔻        |  |
|-----------------------------------------------------------------------|----------------------------------------------|--|
| 10.10.10.11/24 X +                                                    |                                              |  |
| ▶ eth1 Up: 🖉 Description:                                             | ) DHCP: 🔲 IPv4 MTU: 1500 Mode: auto 🔻 POE: ( |  |
| ▶ rf5.0 Up: Ø Description:                                            | ) DHCP: 🔲 IPv4 MTU: 1500                     |  |
| Create PRF Create VLAN Create LAG Create SVI Create Tunnel Create Tap |                                              |  |

## Figure - Add IP address on eth0 interface

## • Step 5

In order to establish a wireless link between the two units, we have to set one of them as Master. By default, both units are configured as Slave.

In "Basic Settings"  $\rightarrow$  "Link Settings" section let's configure the following radio parameters for the first unit:

- Type: Master
- Polling: On
- DFS: Off
- Node ID: 1
- Channel width: 40 MHz
- Frequency: 5870 MHz

## Link Settings

rf5.0

| General Setting      | 5               |               |
|----------------------|-----------------|---------------|
| Enable link:         |                 |               |
| Туре:                | Master 🔻        | Polling: On 🔻 |
| DFS:                 | DFS Off         | •             |
| Tx Power (dBm):      | 18 🔻            | Auto: 🖌 🛛 🖉 + |
| Node Name:           | Node1           |               |
| Scrambling:          |                 |               |
| Trap gateway:        |                 |               |
| Authentication Mode: | public <b>v</b> |               |
| Log Level:           | normal <b>v</b> |               |
|                      |                 | Add Profile   |

|                      | Current Settings |               |
|----------------------|------------------|---------------|
| Channel Width (MHz): | 40 ▼             |               |
| Frequency (MHz):     | 5870 ¥           |               |
| Tx Bitrate (Kbps):   | 300000 ¥         | Auto: 🖉 - 0 + |
| Channel Type:        | Dual 🔻           | Green field:  |
| Network SID:         | 10101010         |               |
| Node ID:             | 1                |               |
| Security Key:        |                  |               |
|                      |                  |               |

## Figure - Set the radio parameters for the Master unit

• Step 6

Now we can save all settings performed in "Basic Settings" menu by clicking the «Apply» button at the bottom of the page.

## • Step 7

We have now to connect to the second unit to its default IP address and to perform the configuration below:

- In "System Settings" section
  - Device Name: Node2
    - User Name: Node2
    - Password: Infi2
- In "Network Settings" section

- eth0 IP address: 10.10.10.2/24
- In "Link Settings" section
  - Type: Slave
  - Node ID: 2
  - Channel width: 40 MHz
  - Frequency: 5870 MHz

We have to save all settings performed in "Basic Settings" menu by clicking the «Apply» button at the bottom of the page.

# • Step 8

We connect now back to the first unit at the assigned IP, and go to "Device Status" menu in order to check the link establishment between our two units and all real-time parameters provided by Web interface:

| Devi                                                              | ce Status           | Ba           | sic Settings |                  | Maintenance                  | Spe                      | Spectrum Analyzer           |                  |                      | Spectrum Analyzer DFS Command Line |                      | DFS Command Line    |  |  | +logout |
|-------------------------------------------------------------------|---------------------|--------------|--------------|------------------|------------------------------|--------------------------|-----------------------------|------------------|----------------------|------------------------------------|----------------------|---------------------|--|--|---------|
| CPU 3% Memory 48659K / 123512/                                    |                     |              |              |                  |                              |                          | / 123512K                   |                  |                      | Flash 4685                         | K / 15875K           |                     |  |  |         |
| Interface                                                         | Statistics          |              |              |                  |                              |                          |                             |                  |                      |                                    | H085                 | 01-MINTv1.90.5      |  |  |         |
| interfa                                                           | ace I               | AC Address   | s            | tatus            | Mo                           | de                       | Pi                          | ackets<br>Rx/Tx  | Errors<br>Rx/Tx      | Load (Kbp<br>Rx/Tx                 | rs)                  | Load (pps)<br>Rx/Tx |  |  |         |
| eth0                                                              | 00043500            | e5bb         | Up           |                  | 1000 Mbps Full Duplex        |                          | 259                         | 2599 / 3043      |                      | 5/8                                |                      | 2/2                 |  |  |         |
| rf5.0                                                             | 00043510            | e5bb         | Up           |                  | 300 Mbps / 5870 MHz / 40 MHz |                          | 13126                       | 131263 / 144588  |                      | 53 / 56                            |                      | 111/115             |  |  |         |
| svi1                                                              | 02043500            | e5bb         | Up           |                  | Switch Group #1              |                          | 217                         | 9/598            | 0/0                  | 0/0 0/0                            |                      | 0/0                 |  |  |         |
| Wireless                                                          | Links Statistics fo | or Interface | rf5.0 (Node  | 1 ID: 000        | 001) Noise: -82 dBm I        | inks: 1 ATPC:Or          | n Autobitrate:On Polling    | :Master          |                      |                                    | Reset A              | Il Counters Graphs  |  |  |         |
| Link<br>Quality                                                   | MAC Address         | Name         | Node ID      | Distance<br>(Km) | Tx Power (dBm)<br>Rx/Tx      | Ref. Level (dB)<br>Rx/Tx | Current Level (dB)<br>Rx/Tx | Bitrate<br>Rx/Tx | Retries (%)<br>Rx/Tx | Errors (%)<br>Rx/Tx                | Load (Kbps)<br>Rx/Tx | Load (pps)<br>Rx/Tx |  |  |         |
|                                                                   | 00043510a289        | Node2        | 00002        | 0                | 14 / 13                      | 57/60                    | 21/21                       | 300/300          | 0/0                  | 0/0 0/0                            |                      | 3/0                 |  |  |         |
| Hint: Click on link data to invoke Extended Link Diagnostics menu |                     |              |              |                  |                              |                          |                             |                  |                      |                                    |                      |                     |  |  |         |

#### Figure - Wireless link establisment

## • Step 9

R5000 family devices allows to control data transfer using switch groups concept. We have to create a switch group 1, which will pass tagged and untagged traffic (this group is created by default). In the "MAC-Switch" section create a switch group 1 by clicking the "Create a switch group" button, add the Ethernet and Radio interfaces by clicking the "Ports" button.

## MAC Switch

| Help Enable Switch:  Max. Sources: 5000 |                  |                |         | Disable              | STP Forw | arding: |       |        |                  |             |      |          |
|-----------------------------------------|------------------|----------------|---------|----------------------|----------|---------|-------|--------|------------------|-------------|------|----------|
|                                         | Status           | Interface      | s       | STP                  | Repeater | IGMP    | Flood | Inband | Mode             | Description |      |          |
| Group #                                 | Started <b>v</b> | Ports          | Colorat | Culture interference |          |         | (5.0  | ×      | Normal 🔻         |             | 1    | €        |
| Rules                                   |                  |                | Select  | Switch interfaces:   | eth0     | ethl 🗹  | rf5.0 |        |                  |             |      |          |
| Default Action:                         | permit 🔻 Defa    | ault QM Channe | Ok      | Close                |          |         |       | Drea   | te L3 Management |             | Remo | ve Group |
| Create Switch                           | h Group          |                |         |                      |          |         |       |        |                  |             |      |          |

#### Figure - Switch group creation

## • Step 10 (optional)

To ensure device management not only via the wired segment, but also by radio, let's create an svi interface. Click the "Create L3 Management" button, and assign an IP address selected for device management. For more information about remote management, see the "Remote management of the R5000 units" article.

#### MAC Switch

| Help Enable     | Switch: 🖉 Ma         | ax. Sources: 5000 Disable STP Forw                                        | arding:   |          |      |       |        |        |   |             |      |           |
|-----------------|----------------------|---------------------------------------------------------------------------|-----------|----------|------|-------|--------|--------|---|-------------|------|-----------|
|                 | Status               | Interfaces                                                                | STP       | Repeater | IGMP | Flood | Inband | Mode   |   | Description |      |           |
| Group #         | Started <b>•</b>     | Ports         etho         pass         v           X         X         X |           |          |      |       | •      | Normal | ٣ |             | ٦    | €         |
| Rules           |                      |                                                                           |           |          | _    |       |        |        |   |             |      |           |
| Default Action: | permit <b>v</b> Defa | ault QM Channel: Default Priority: Up to V                                | Create L3 | Manageme | nt   |       |        |        |   |             | Remo | ove Group |
| Create Switch   | h Group              |                                                                           |           |          |      |       |        |        |   |             |      |           |

## Figure - SVI interface creation

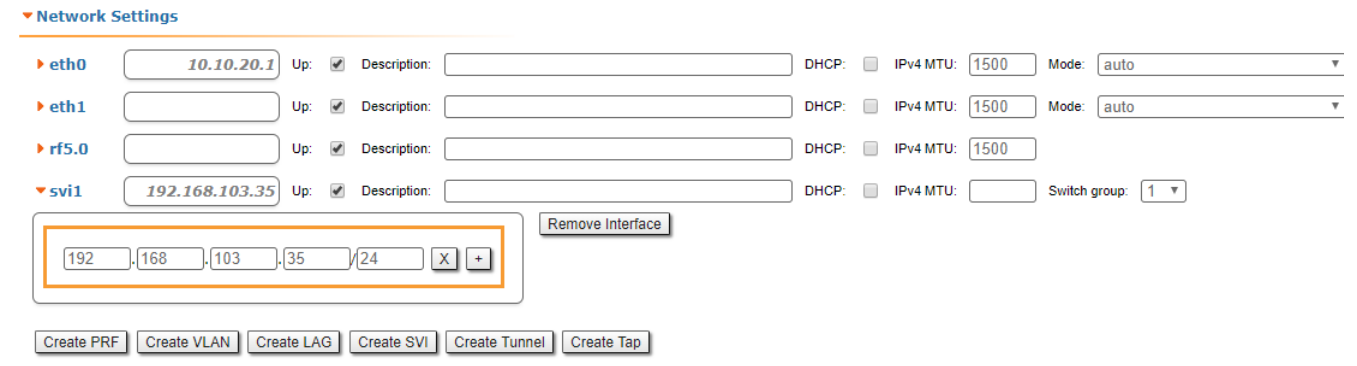

Figure - Assign an IP address